# implementatiegids voor HyperFlex Stretch clusters

# Inhoud

Inleiding Voorwaarden Vereisten Gebruikte componenten Overige vereisten Configureren Netwerkdiagram Configuraties Site A configureren Site B configureren Site B configureren VM-implementatie voor HX-getuige Stretch Cluster maken Verifiëren Creatie van Datastore

# Inleiding

Een Hyperflex gestretched cluster is één cluster met geografisch gedistribueerde knooppunten. Beide zijden van de cluster fungeren als primaire schakel voor bepaalde VM's van gebruikers. De gegevens voor deze VM's worden tegelijkertijd op de andere site herhaald. Stretched clusters stellen je in staat om toegang te krijgen tot het hele cluster, zelfs als één van de sites volledig naar beneden zou gaan. Meestal zijn deze sites verbonden met een link met een lage latentie, een speciale hoge snelheid.

HyperFlex Stretched Cluster stelt u in staat om een actieve oplossing voor rampenvermijding te implementeren voor bedrijfskritieke werklasten die een hoge uptime (bijna nulhersteltijd doelstelling) vereisen en geen gegevensverlies (doelstelling nul herstelpunt).

# Voorwaarden

## Vereisten

- Alle knooppunten in het cluster moeten dezelfde M5-modellen (All HX220 M5) of (HX 240 M5) hebben
- Alleen M5-knooppunt wordt ondersteund in subclusters
- Stretch-clusters worden alleen ondersteund op ESXi HX-platforms
- Elke site moet minimaal 2 knooppunten hebben
- ALLE VLAN's die op beide clusters worden gebruikt, moeten SAME zijn
- Stretch-clusterconfiguratie vereist een getuige VM
- Stretch-clusters hebben hetzelfde aantal IP-adressen nodig dat nodig is voor een cluster met

zes knooppunten

- Slechts één exemplaar van vCenter wordt gebruikt voor een stretch cluster
- vCenter met DRS en HA is vereist om het stretch cluster goed te laten werken

#### Gebruikte componenten

- HX-installatieprogramma
- Cisco HX M5-servers
- VMWare vCenter
- Cisco UCS
- VMWare ESXi

#### Overige vereisten

- controlelijst voor installatie
- Witness implementeren
- Wachtwoord voor getuigen wijzigen

# Configureren

#### Netwerkdiagram

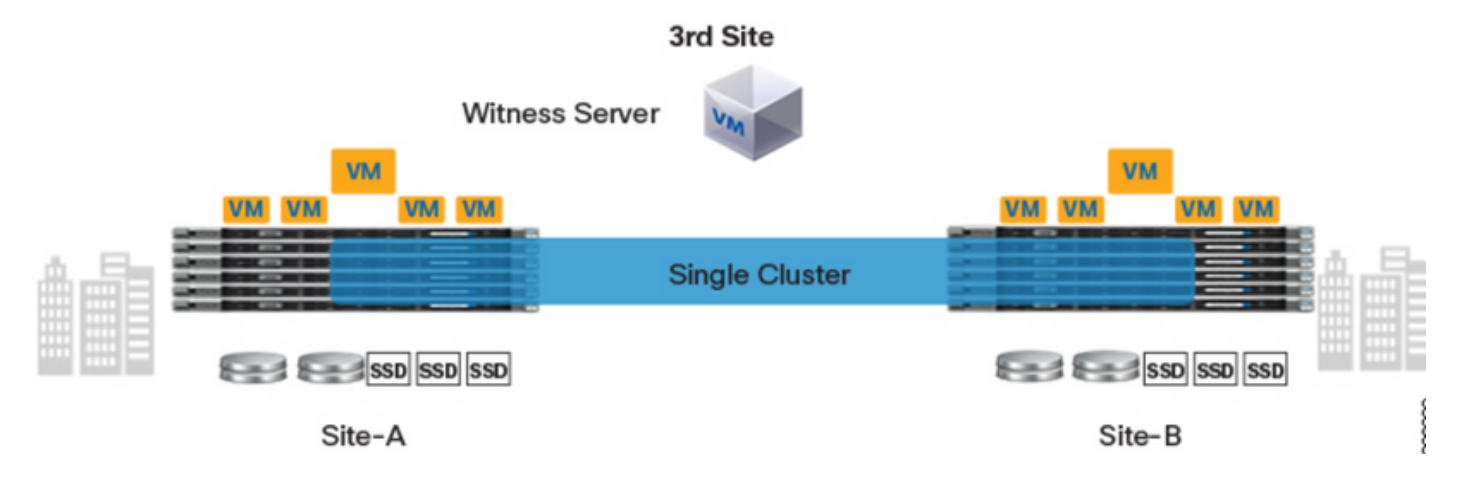

#### Configuraties

Alle configuratie voor een stretch cluster wordt uitgevoerd vanaf één HX-installateur. De werkstroom voor stretch cluster installeert stappen zoals hieronder wordt getoond:

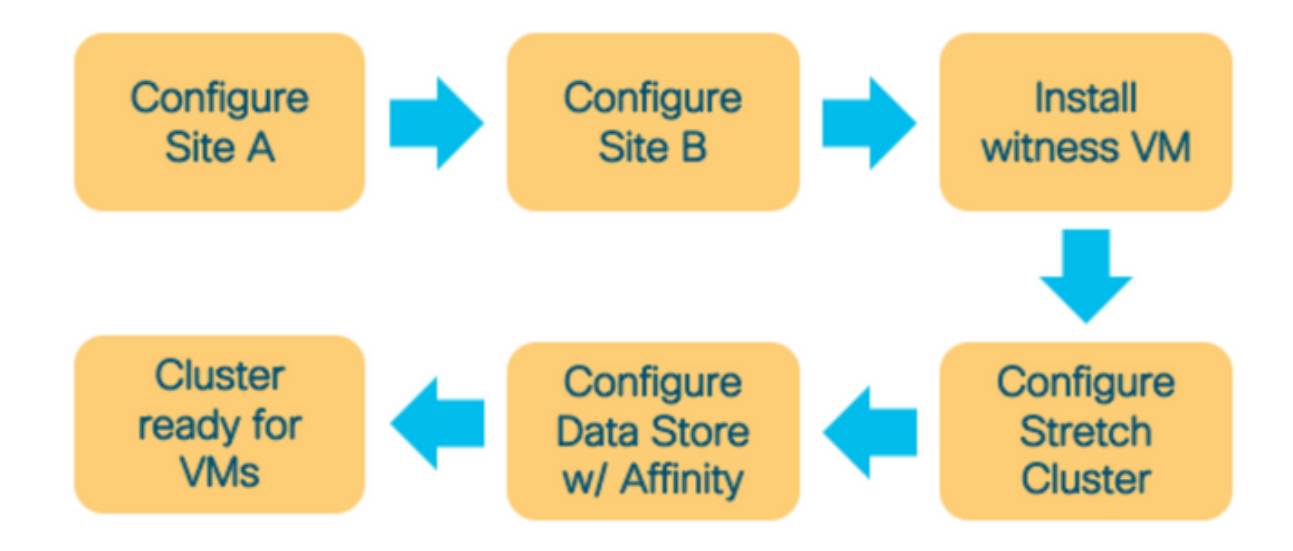

#### Site A configureren

**Stap 1.** Meld u aan bij het toegewezen HX-installatieprogramma om de clusterconfiguratie te starten. Als het installatieprogramma de vorige installatiestatus nog te zien is klik op het wiel in de balk boven en selecteer Start Over om opnieuw te installeren. In **Selecteer een werkstroom** —> **Cluster maken** —>(selecteer) **Stretch Cluster**.

| .ılı.ılı.<br>cısco | HyperFlex Installer                                                                                                 | 0 |  | <b>Ø</b> ~ |
|--------------------|----------------------------------------------------------------------------------------------------|---|--|------------|
|                    | Workflow                                                                                                    |   |  |            |
| Select             | a Workflow                                                                                                    |   |  |            |
|                    |                                                                                                    | * |  |            |
|                    | Create Cluster     Expand Cluster       Standard Cluster     Edge Cluster       Stretch Cluster     Stretch Cluster |   |  |            |
| Advan              | ced Option 🛛 🔒 I know what I'm doing, let me customize my workflow                                                  |   |  |            |

Stap 2. In de configuratie van de site dient u de UCSM-referenties en DC in de Site-naam in. Klik vervolgens op Doorgaan.

| HyperFlex Installer                                                                                                    |                                                                                                    |                                                                                                    | 0                                                                                                    |                            |                                                                                                    |                                                                                                    | <b>ø</b> ~                                                                                                    |
|----------------------------------------------------------------------------------------------------|----------------------------------------------------------------------------------------------------|----------------------------------------------------------------------------------------------------|----------------------------------------------------------------------------------------------------|----------------------------|----------------------------------------------------------------------------------------------------|----------------------------------------------------------------------------------------------------|----------------------------------------------------------------------------------------------------|
| Credentials                                                                                                    |                                                                                                    | Hyper                                                                                                    | rvisor Config                                                                                                    | uration                    |                                                                                                    |                                                                                                    |                                                                                                    |
| To setup stretch cluster you have to Pownload and deploy the Witness 1 the stretch cluster. Run the "Create Stretch Cluster" wo Configure Site Create Stretch Cluster Create Stretch Cluster UCS Manager Credentials for thi UCS Manager Host Name UCS Manager FQDN or IP address UCS Manager IDC1 | Server Selection Server Selection Server Server Selection Server Selection Server Selection Server Selection | the IP address of the Witness VM when you create red.  Password                                                                                                    | Con                                                                                                    | Figuration<br>configu<br>( | brag and dro<br>prag and dro<br>ration files I                                                                                                    | p<br>here or<br>2                                                                                                    | 4                                                                                                    |
|                                                                                                    | HyperFlex Installer         Credentials         To setup stretch cluster you have to         • Run the "Configure Site" workflow o         • Download and deploy the Witness' the stretch cluster.         • Run the "Create Stretch Cluster" workflow o         Configure Site       Create Stretch Cluster workflow o         Configure Site       Create Stretch Cluster workflow o         UCS Manager Credentials for this         UCS Manager Host Name         UCS Manager FODN or IP address         State Name         DC1                                                                                                    | Image: Provide the server selection         Credentials       Server Selection         To setup stretch cluster you have to       9 Run the "Configure Site" workflow once for each site.         Download and deploy the Witness VM, per the user documentation. Provide the stretch cluster.       9 Run the "Create Stretch Cluster" workflow, after both sites have been configure         Configure Site       Create Stretch Cluster         UCS Manager Credentials for this site       UCS Manager User Name         UCS Manager Host Name       UCS Manager User Name         UCS Manager FQDN or IP address       admin         UC1       DC1 | Image: Plex Installer         Image: Credentials       Server Selection       UCSM Configuration         To setup stretch cluster you have to       Image: Credentials for workflow once for each site.       Image: Credentials for this sites have been configured.         Configure Site       Create Stretch Cluster       Create Stretch Cluster         UCS Manager Credentials for this site       Image: USC Manager USer Name       Password         Image: Credentials       Image: USC Manager USer Name       Image: Crede Stretch Cluster         DC1       Image: Credentials for this site       Image: Crede Stretch Cluster | Image: Ploy or IP address  | Image: Properties installer     Credentials        Credentials        Configure Site* workflow once for each site.        • Sownload and deploy the Witness VM, per the user documentation. Provide the IP address of the Witness VM when you create the stretch cluster* workflow, after both sites have been configured.   Configure Site     Configure Site     UCS Manager Credentials for this site     UCS Manager Host Name  UCS Manager USM Name  UCS Manager USM Name  UCS Manager If Club or IP address     Configure Site     UCS Manager If Club or IP address     Configure Site     UCS Manager If Club or IP address     UCS Manager If Club or IP address     UCS Manager If Club or IP address     UCS Manager If Club or IP address     UCS Manager If Club or IP address | HyperFlex Installer     Credentials        Credentials        To setup stretch duster you have to     • uum the "Configure Site" workflow one for each site.          Configure site" create Stretch Cluster"   UCS Manager Credentials for this site    UCS Manager Credentials for this site   UCS Manager Credentials for this site    UCS Manager User Name   Password      of admin       Select a File   Oct | HyperFlex Installer     Credentials        To setup stretch cluster you have to              ••••••••••••••••••••••••••••• |

#### Stap 3. Selecteer de bronservers in de serverselectie en klik op Doorgaan

| ı<br>cısco | : Нур                                 | erFle>                          | Installer                           |              |                |                        |               | 0       | 0                            | 0            | ø        | <b>\$</b> ~ |
|------------|---------------------------------------|---------------------------------|-------------------------------------|--------------|----------------|------------------------|---------------|---------|------------------------------|--------------|----------|-------------|
|            |                                       | Credent                         | tials                               | Se           | rver Selection | UCSM                   | Configuration |         | Hyper                        | visor Config | uration  |             |
| S          | erver Sele<br>Select No<br>Unassociat | ection<br>des for ti<br>red (3) | h <b>is site.</b><br>Associated (6) |              |                | Configure Server Ports | Refresh       | Cont    | figuratior                   | 1            |          | *           |
|            | ÷ ک                                   |                                 | Server Name                         | Status       | Model          | Serial                 | Actions       | UCS M   | lanager Host<br>lanager User | Name         | d        | admin       |
|            |                                       |                                 | Server 7                            | unassociated | HX220C-M5SX    |                        | none          | Site Na | ame                          |              |          | DC1         |
|            |                                       |                                 | Server 8                            | unassociated | HX220C-M5SX    |                        | none          |         |                              |              |          |             |
|            |                                       |                                 | Server 9                            | unassociated | HX220C-M5SX    |                        | none          |         |                              |              |          |             |
|            |                                       |                                 |                                     |              |                |                        |               |         | ( Back                       |              | Continue |             |

Stap 4. Onder het gedeelte UCSM-configuratie moet u de VLAN-ID- en VLAN-namen invoeren. In

#### dit geval hebben we Inband gebruikt voor CIMC. Klik op Doorgaan

|                                                                                                   | toner                          |                         |                    | 0 0 0                                                                                                    | - T                                                                                                    |
|---------------------------------------------------------------------------------------------------|--------------------------------|-------------------------|--------------------|----------------------------------------------------------------------------------------------------|----------------------------------------------------------------------------------------------------|
| Credentials                                                                                       |                                | Server Selection        | UCSM Configuration | Hypervisor Confi                                                                                                    | guration                                                                                                    |
| VLAN Configuration                                                                                |                                |                         |                    | Configuration                                                                                                    |                                                                                                    |
| VLAN for Hypervisor and Hyp                                                                       | serFlex management             | VLAN for HyperFlex stor | age traffic        | Credentials                                                                                                    |                                                                                                    |
| VLAN Name                                                                                         | VLAN ID                        | VLAN Name               | VLAN ID            | UCS Manager Host Name                                                                                                 | dm-j-fi-2.cisco.com                                                                                                    |
| hx-inband-mgmt-Pod-6                                                                              | 222 3                          | hx-storage-data-Pod-    | 3099 3             | UCS Manager User Name                                                                                                 | admin                                                                                                    |
|                                                                                                   |                                |                         |                    | Site Name                                                                                                    | DC1                                                                                                    |
| VLAN for VM vMotion                                                                               |                                | VLAN for VM Network     |                    | Admin User name                                                                                                    | root                                                                                                    |
| /LAN Name                                                                                         | VLAN ID                        | VLAN Name               | VLAN ID(s)         | Server Selection                                                                                                    |                                                                                                    |
| hx-vmotion-Pod-6                                                                                  | 3093 🔅                         | vm-network-Pod-6        | 3094               | Server 8                                                                                                    | / HX220C-M55X                                                                                                    |
|                                                                                                   |                                |                         |                    | Server 9                                                                                                    | / HX220C-M55X                                                                                                    |
| MAG Deal                                                                                          |                                |                         |                    | Server 7                                                                                                    | / HX220C-M55X                                                                                                    |
| MAC POOL                                                                                          |                                |                         |                    | UCSM Configuration                                                                                                    |                                                                                                    |
| MAC Pool Prefix                                                                                   |                                |                         |                    | VLAN Name hx-                                                                                                    | inband-mgmt-Pod-6                                                                                                    |
| 00:25:85:06                                                                                       |                                |                         |                    | VLAN ID                                                                                                    | 222                                                                                                    |
|                                                                                                   |                                |                         |                    | VLAN Name ha                                                                                                    | -storage-data-Pod-6                                                                                                    |
| by ID Dool for Circo Ib                                                                           | 10                             |                         |                    | VLAN ID                                                                                                    | 3099                                                                                                    |
| nx iP Pool for Cisco in                                                                           | nc                             |                         |                    | VLAN Name                                                                                                    | hx-vmotion-Pod-6                                                                                                    |
| P Blocks                                                                                          | Subnet Mask                    | Gate                    | way                | VLAN ID                                                                                                    | 3093                                                                                                    |
|                                                                                                   | 255.255.254.0                  | •                       |                    | VLAN Name                                                                                                    | vm-network-Pod-6                                                                                                    |
|                                                                                                   |                                |                         |                    | VLAN ID(s)                                                                                                    | 3094                                                                                                    |
| Cisco IMC access man                                                                              | agement (Out of band or Ir     | band)                   |                    | MAC Pool Prefix                                                                                                    | 00:25:85:06                                                                                                    |
|                                                                                                   | 0                              |                         |                    | IP Blocks                                                                                                    |                                                                                                    |
| Out of band 💿                                                                                     | <ul> <li>In band in</li> </ul> |                         |                    | Subnet Mask                                                                                                    | 255.255.254.0                                                                                                    |
|                                                                                                   |                                |                         |                    | Gateway                                                                                                    |                                                                                                    |
| AN for inhand Circo                                                                               | IMC connectivity               |                         |                    | VLAN Name ht                                                                                                    | -inband-cimc-Pod-6                                                                                                    |
| VDAN for inband cisco                                                                             | INIC CONTRECTIVITY             |                         |                    | VLAN ID                                                                                                    | 222                                                                                                    |
| /LAN Name                                                                                         | VLAN ID                        |                         |                    | UCS Server Firmware Version                                                                                           | 3.2(3)                                                                                                    |
|                                                                                                   | 0.0.0                          | ٢                       |                    | HyperFlex Cluster Name                                                                                                | dmi-ba-dus-6                                                                                                    |
| hx-inband-cimc-Pod-6                                                                              | 222                            |                         |                    |                                                                                                    | ungik care                                                                                                    |
| hx-inband-cimc-Pod-6                                                                              | 222                            |                         |                    | Org Name                                                                                                    | HX-POD-6                                                                                                    |
| hx-inband-cimc-Pod-6                                                                              | 222                            |                         |                    | Org Name<br>ISCSI Storage                                                                                             | HX-POD-6<br>false                                                                                                    |
| hxt-inband-cimc-Pod-6                                                                             |                                |                         |                    | Org Name<br>ISCSI Storage<br>VLAN A Name                                                                              | HX-POD-6<br>faise<br>x-ext-storage-iscsi-a                                                                                                    |
| hx-inband-cime-Pod-6                                                                              |                                |                         |                    | Org Name<br>ISCSI Storage<br>VLAN A Name M<br>VLAN B Name M                                                           | HK-POD-6<br>false<br>x-ext-storage-iscsi-a<br>x-ext-storage-iscsi-b                                                                           |
| hx-inband-cimc-Pod-6<br>iSCSI Storage                                                             |                                |                         |                    | Org Name<br>ISCSI Storage<br>VLAN A Name h<br>VLAN B Name h                                                           | HK-POD-6<br>false<br>x-ext-storage-iscsi-a<br>x-ext-storage-iscsi-b<br>false                                                                  |
| hx-inband-cimc-Pod-6                                                                              |                                |                         |                    | Org Name<br>ISCSI Storage<br>VLAN A Name M<br>VLAN B Name M<br>PC Storage<br>WW0/N Pool                               | HX-POD-6<br>false<br>x-ext-storage-iscsi-a<br>x-ext-storage-iscsi-b<br>false<br>20:00:00:25:85:                                               |
| hx-inband-cime-Pod-6<br>iSCSI Storage<br>FC Storage                                               |                                |                         |                    | Org Name<br>ISCSI Storage<br>VLAN A Name h<br>VLAN B Name h<br>PC Storage<br>WWorki Pool<br>VSAN A Name               | HX-POD-6<br>false<br>x-ext-storage-iscsi-a<br>x-ext-storage-iscsi-b<br>false<br>20:00:00:25:85:<br>hx-ext-storage-fc-a                        |
| hx-inband-cimc-Pod-6<br>iSCSI Storage<br>FC Storage<br>Advanced<br>JCS Server Firmware Version    | HyperFlex Cluste               | r Name Org M            | lame               | Org Name<br>ISCSI Storage<br>VLAN A Name h<br>VLAN B Name h<br>FC Storage<br>WWork Pool<br>VSAN A Name<br>VSAN B Name | HX-POD-6<br>false<br>x-ext-storage-iscsi-a<br>x-ext-storage-iscsi-b<br>false<br>20:00:00:25:85:<br>hx-ext-storage-fc-a<br>hx-ext-storage-fc-b |
| hx-inband-cimc-Pod-6  iSCSI Storage  FC Storage  Advanced  UCS Server Firmware Version  3.2(3)  0 | HyperFlex Cluste               | r Name Org M<br>6 HX    | lame<br>-POD-6     | Org Name<br>ISCSI Storage<br>VLAN & Name h<br>VLAN B Name h<br>PC Storage<br>WWork Pool<br>VSAN & Name<br>VSAN B Name | HX-POD-6<br>false<br>x-ext-storage-iscsi-b<br>false<br>20:00:00:25:85:<br>hx-ext-storage-fc-b<br>hx-ext-storage-fc-b                          |

**Stap 5.** In het gedeelte **Hypersupervisor Configuration** verstrekt u alle gevraagde informatie. Klik vervolgens op **Configure Site** om de configuratie van de site te starten.

| HyperFlex In                            | staller               |                 |                    |              |                    | 0 0                       |                  | ۲             | ۵         |
|-----------------------------------------|-----------------------|-----------------|--------------------|--------------|--------------------|---------------------------|------------------|---------------|-----------|
| Credentials                             |                       | Server Se       | lection            |              | UCSM Configuration | н                         | ypervisor Confij | guration      |           |
| VLAN Configuration                      |                       |                 |                    |              |                    | Configurat                | ion              |               | *         |
| VLAN for Hypervisor and Hy              | perFlex management    |                 | VLAN for HyperFlex | storage traf | ic                 | Credentials               |                  |               |           |
| VLAN Name                               | VLAN ID               |                 | VLAN Name          |              | VLAN ID            | UCS Manager I             | iost Name (      |               |           |
| hx-inband-mgmt-Pod-6                    | 222                   | ٢               | hx-storage-data-P  | Pod-6        | 3099 ©             | UCS Manager I             | loer Name        |               | admin     |
|                                         |                       |                 |                    |              |                    | Site Name                 |                  |               | DC1       |
| VLAN for VM vMotion                     |                       |                 | VLAN for VM Netwo  | vrk          |                    | Admin User na             | me               |               | root      |
| VLAN Name                               | VLAN ID               |                 | VLAN Name          | / F          | VLAN ID(s)         | former folger             |                  |               | - out     |
| hx-vmotion-Pod-6                        | 3093                  | 0               | vm-network-Pod-    | 6            | 3094               | Server Select             | on               |               |           |
|                                         |                       |                 |                    |              |                    | Server 8                  |                  | / HX220       | C-MSSX    |
|                                         |                       |                 |                    |              |                    | Server 9                  |                  | / HX220       | C-M55X    |
| MAC Pool                                |                       |                 |                    |              |                    | Server 7                  |                  | / HX220       | C-MSSX    |
| MAC Pool Prefix                         |                       |                 |                    |              |                    | UCSM Config               | aration          |               |           |
| 00.05.05.06                             |                       |                 |                    |              |                    | VLAN Name                 | hos-             | inband-mgm    | t-Pod-6   |
| 00.25:85:06                             |                       |                 |                    |              |                    | VLAN ID                   |                  |               | 222       |
|                                         |                       |                 |                    |              |                    | VLAN Name                 | ha               | -storage-data | a-Pod-6   |
| 'hx' IP Pool for Cisco I                | MC                    |                 |                    |              |                    | VLAN ID                   |                  |               | 3099      |
|                                         |                       |                 |                    |              |                    | VLAN Name                 |                  | hx-vmotion    | n-Pod-6   |
| IP Blocks                               | Subnet                | Mask            | 0                  | Gateway      |                    | VLAN ID                   |                  |               | 3093      |
|                                         | 255.2                 | 255.254.0       |                    | 1            |                    | VLAN Name                 |                  | vm-network    | k-Pod-6   |
|                                         |                       |                 |                    |              |                    | VLAN ID(s)                |                  |               | 3094      |
| Cisco IMC access mar                    | agement (Out of han   | d or Inband)    |                    |              |                    | MAC Pool Prefs            | к                | 00:2          | 5:85:06   |
| cisco inic access mai                   | lagement (out of bain | o or moand)     |                    |              |                    | IP Blocks                 |                  |               |           |
| Out of band 💿                           | In band ()            |                 |                    |              |                    | Subnet Mask               |                  | 255.25        | 5.254.0   |
|                                         |                       |                 |                    |              |                    | Gateway                   |                  |               |           |
|                                         |                       |                 |                    |              |                    | VLAN Name                 | hu               | -inband-cim   | c-Pod-6   |
| VLAN for inband Cisc                    | o IMC connectivity    |                 |                    |              |                    | VLAN ID                   |                  |               | 222       |
| VLAN Name                               | VLAN ID               |                 |                    |              |                    | UCS Server Fire           | nware Version    |               | 3.2(3)    |
| hx-inband-cimc-Pod-6                    | 222                   |                 | ٢                  |              |                    | HyperFlex Clus            | ter Name         | dm-j-h        | x-dus-6   |
|                                         |                       |                 |                    |              |                    | Org Name                  |                  | HX            | POD-6     |
|                                         |                       |                 |                    |              |                    | iSCSI Storage             |                  |               | false     |
| > iSCSI Storage                         |                       |                 |                    |              |                    | VLAN A Name               | 1                | x-ext-storage | e-iscsi-a |
|                                         |                       |                 |                    |              |                    | VLAN B Name               | IT               | x-ext-storage | iscsi-b   |
| > FC Storage                            |                       |                 |                    |              |                    | FC Storage                |                  |               | false     |
|                                         |                       |                 |                    |              |                    | WWXN Pool                 |                  | 20:00:00      | 25:85:    |
|                                         |                       |                 |                    |              |                    | VSAN A Name               |                  | hx-ext-store  | age-fc-a  |
| Advanced                                |                       |                 |                    |              |                    | VSAN R Name               |                  | hx-ext-stora  | medele    |
| Advanced                                |                       |                 |                    |              |                    | a service to a second the |                  |               |           |
| Advanced<br>UCS Server Firmware Version | HyperFi               | ex Cluster Name |                    | Org Name     |                    |                           |                  |               | Sere o    |

Stap 6. Controleer of de Site A Hypervisors Configuration geslaagd is.

| սիսիս | HyperElev | Installer |
|-------|-----------|-----------|
| CISCO | hypernex  | mstaner   |

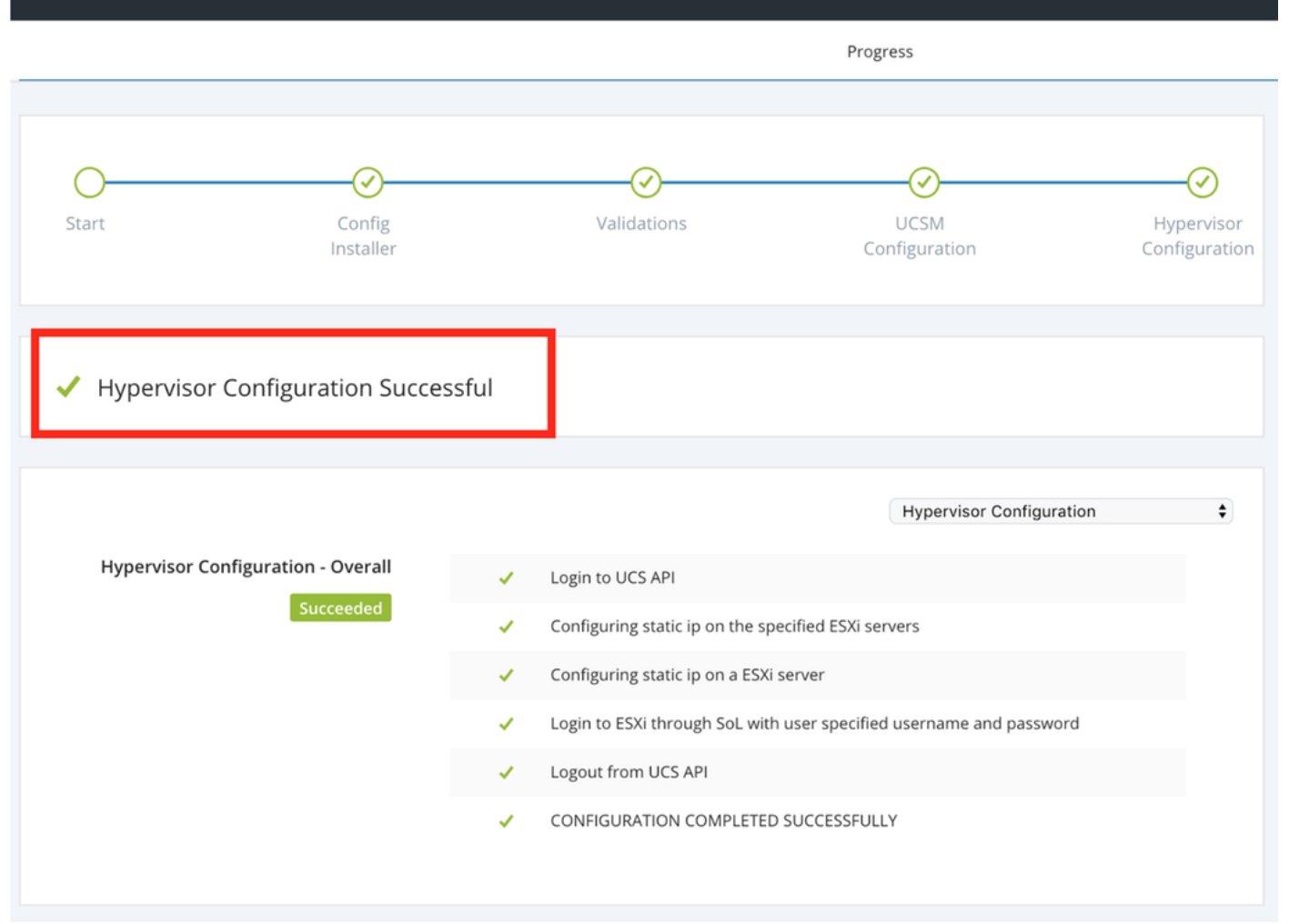

#### Site B configureren

**Stap 1.** Klik op het **wiel** en selecteer **Site** configureren om de **Site B** configuratie te starten zoals hieronder wordt getoond.

| <br>cisco | HyperFlex Installer |             |                       |                             | 0     |           |          | 0           | <b>¢</b> ~ |
|-----------|---------------------|-------------|-----------------------|-----------------------------|-------|-----------|----------|-------------|------------|
|           |                     |             | Progress              |                             |       |           | Configur | re Site     |            |
|           |                     |             |                       |                             |       |           |          |             | _          |
| -         |                     |             |                       |                             | Conf  | iguration | Create S | tretch Clus | ter        |
| 0-        | $\odot$             | $\odot$     | $\sim$                | (<br>>                      |       | 0         | Log Out  | (root)      |            |
| Start     | Config<br>Installer | Validations | UCSM<br>Configuration | Hypervisor<br>Configuration | Crede | ntials    |          |             |            |

**Stap 2.** In de werkstroomgegevens van de **Configure Site** dient u de **UCSM**-referenties en Target **DC** in de Site Name in te voeren. Klik vervolgens op **Doorgaan**.

| ı.<br>cısco | HyperFlex Installer                                                                                                    |                                                                                                    |                                             | 0    |           |               | 0        | <b>\$</b> ~ |
|-------------|----------------------------------------------------------------------------------------------------|----------------------------------------------------------------------------------------------------|---------------------------------------------|------|-----------|---------------|----------|-------------|
|             | Credentials                                                                                                    | Server Selection                                                                                                    | UCSM Configuration                          |      | Нуре      | rvisor Config | guration |             |
| (i)<br>•    | To setup stretch cluster you have to<br>• Run the "Configure Site" workflow on<br>• Download and deploy the Witness VM<br>the stretch cluster.<br>• Run the "Create Stretch Cluster" work<br>Configure Site Create<br>UCS Manager Credentials for this | ice for each site.<br>A, per the user documentation. Provide the II<br>(flow, after both sites have been configured.<br>e Stretch Cluster<br>site | P address of the Witness VM when you create | Cont | figuratio | n             |          | *           |
|             | UCS Manager Host Name                                                                                                    | UCS Manager User Name                                                                                                    | Password                                    |      |           |               |          | Ì           |
|             |                                                                                                    | admin                                                                                                    | ••••••                                      |      |           |               |          |             |
|             | Site Name                                                                                                    |                                                                                                    |                                             |      |           |               |          |             |
|             | DC2                                                                                                    |                                                                                                    |                                             |      |           |               |          |             |
|             |                                                                                                    |                                                                                                    |                                             |      |           |               |          |             |

#### Stap 3. Selecteer de bronservers in de serverselectie en klik op Doorgaan

| ului<br>cisc | 1-<br>0      | HyperF       | lex Installer                     |              |                  |                        |                 | 0    |                     |            | ø            | <b>\$</b> ~  |
|--------------|--------------|--------------|-----------------------------------|--------------|------------------|------------------------|-----------------|------|---------------------|------------|--------------|--------------|
|              | Credentials  |              |                                   | 2            | Server Selection | UCSN                   | A Configuration |      | Нуре                | rvisor Con | figuration   |              |
|              | Server       | Selection    | n                                 |              |                  | Configure Server Ports | Refresh         | Co   | nfiguratio          | n          |              | 4            |
| L '          | Sele<br>Unas | sociated (9  | or this site.<br>) Associated (0) |              |                  |                        |                 | Cre  | dentials            |            |              |              |
|              | Server Name  |              | Server Name                       | Status       | Model            | Serial Actions         |                 | UCS  | Manager Hos         | t Name     | dm-j-fi-3.ci | sco.com      |
|              |              | ©D           | Server 1                          | unassociated | HX220C-M5SX      |                        | none            | UCS  | Manager Use<br>Name | r Name     |              | admin<br>DC2 |
|              |              | 0            | Server 2                          | unassociated | HX220C-M55X      |                        | none            | Sen  | ver Selection       |            |              |              |
|              |              | 0            | Server 3                          | unassociated | HX220C-M5SX      | _                      | none            | Serv | er 1<br>er 2        |            | / HX220      | IC-M5SX      |
|              |              | 0            | Server 4                          | unassociated | HX220C-M5SX      |                        | none            | Serv | er 3                |            | / HX220      | C-M5SX       |
|              | $\cap$       | ( <b>)</b> ) | Server 5                          | unassociated | HX220C-M5SX      |                        | none            |      |                     |            |              |              |

**Stap 4.** Onder het gedeelte **UCSM-configuratie** moet u de **VLAN-ID**- en **VLAN-namen** invoeren. In dit geval hebben we **Inband** gebruikt voor CIMC. Klik op **Doorgaan** 

| dudu HyperFlex Installer                                                                                 |                                                             |                                      | 0 0                                                                  | 0 0                  | ۵ -                 |
|----------------------------------------------------------------------------------------------------|-------------------------------------------------------------|--------------------------------------|----------------------------------------------------------------------|----------------------|---------------------|
| Credentials                                                                                              | Server Selection                                            | UCSM Configuration                   | Нуре                                                                 | rvisor Configuration |                     |
| VLAN Configuration<br>VLAN for Hypervisor and HyperFlex manag<br>VLAN Name VLAN ID<br>hx-inband-mgmt 222 | pement VLAN for HyperFlex<br>VLAN Name<br>© hx-storage-data | c storage traffic<br>VLAN ID<br>3099 | Configuration<br>Credentials<br>UCS Manager Host<br>UCS Manager User | n<br>Name a          | +<br>admin          |
| VLAN for VM vMotion<br>VLAN Name VLAN ID<br>hx-vmotion 3093                                              | VLAN for VM Netwo<br>VLAN Name<br>vm-network                | VLAN ID(s)<br>3094                   | Site Name Server Selection Server 1 Server 2                         | / HK220C             | DC2<br>MSSX<br>MSSX |
| MAC Pool MAC Pool Prefix O0:25:85: 'hx' IP Pool for Cisco IMC IP Blocks                                  | Subnet Mask                                                 | Gateway                              | Server 3                                                             | / HX220C             | M55X                |
| Cisco IMC access management (C                                                                           | 255.255.254.0<br>Dut of band or Inband)<br>In band ©        |                                      |                                                                      |                      |                     |
| VLAN for inband Cisco IMC conne<br>VLAN Name<br>hx-inband-cimc-Pod-7                                     | VLAN ID                                                     |                                      |                                                                      |                      |                     |
| > iSCSI Storage                                                                                          |                                                             |                                      |                                                                      |                      |                     |
| > FC Storage                                                                                             |                                                             |                                      |                                                                      |                      |                     |
| Advanced<br>UCS Server Firmware Version                                                                  | HyperFlex Cluster Name                                      | Org Name                             |                                                                      |                      |                     |
| 3.2(3h) 🔹 🕤                                                                                              | HyperFlex cluster                                           | HX-POD-7                             | < Back                                                               | Continue             |                     |

**Stap 5.** In het gedeelte **Hypersupervisor Configuration** verstrekt u alle gevraagde informatie. Klik vervolgens op **Configure Site** om de configuratie van de site te starten.

| sco HyperFlex Installer                |                     |                    | 0 0                 |                    | ۵   |
|----------------------------------------|---------------------|--------------------|---------------------|--------------------|-----|
| Credentials                            | Server Selection    | UCSM Configuration | Hyperv              | isor Configuration |     |
|                                        |                     |                    | Configuration       |                    |     |
| Configure common Hypervisor Setti      | ngs                 |                    | Configuration       |                    | ~   |
| Subnet Mask                            | Gateway             | DNS Server(s)      | Credentials         |                    |     |
| 255.255.254.0                          |                     |                    | UCS Manager Host N  | iame 🍋             | -   |
|                                        |                     |                    | UCS Manager User N  | lame adm           | nin |
|                                        |                     |                    | Site Name           | D                  | C2  |
| Hypervisor Settings                    |                     |                    | Admin User name     | ro                 | oot |
| Make IP Addresses and Hostnames Sequen | tial                |                    | Server Selection    |                    |     |
|                                        |                     |                    | Server 1            | / HX220C-M5        | 5SX |
| 4t                                     | Static IP Address   | Hostname           | Server 2            | / HX220C-M5        | 5SX |
|                                        |                     |                    | Server 3            | / HX220C-M5        | 5SX |
| Server 1                               |                     | dm-j-hx-21         | UCSM Configuration  | n                  |     |
|                                        |                     |                    | VLAN Name           | hx-inband-mgr      | şmt |
| Server 2                               |                     | dm-j-hx-22         | VLAN ID             | 2                  | 222 |
|                                        |                     |                    | VLAN Name           | hx-storage-da      | ata |
| Server 3                               |                     | dm-j-hx-23         | VLAN ID             | 30                 | 099 |
|                                        |                     |                    | VLAN Name           | hx-vmoti           | ion |
|                                        |                     |                    | VLAN ID             | 30                 | 093 |
| Hypenvisor Credentials                 |                     |                    | VLAN Name           | vm-netwo           | ork |
| Typervisor credentials                 |                     |                    | VLAN ID(s)          | 30                 | 094 |
| Admin User name                        | Hypervisor Password |                    | MAC Pool Prefix     | 00:25:B5:          | :07 |
| root                                   |                     |                    | IP Blocks           |                    | -   |
|                                        |                     |                    | Subnet Mask         | 255.255.254        | 4.0 |
|                                        |                     |                    | Gateway             |                    |     |
|                                        |                     |                    | VLAN Name           | hx-inband-cimc-Pod | d-7 |
|                                        |                     |                    | VLAN ID             | 2                  | 222 |
|                                        |                     |                    | UCS Server Firmware | Version 3.2(3      | 3h) |
|                                        |                     |                    | < Back              | Configure Site     |     |

Stap 6. Controleer of de Site B Hypervisors Configuration geslaagd is.

| cisco HyperFlex Installer                            |       |                               |                                          |                                    |
|------------------------------------------------------|-------|-------------------------------|------------------------------------------|------------------------------------|
|                                                      |       |                               | Progress                                 |                                    |
| Start Config<br>Installer                            |       | Validations                   | UCSM<br>Configuration                    | <b>Hypervisor</b><br>Configuration |
| <ul> <li>Hypervisor Configuration Success</li> </ul> | ssful |                               |                                          |                                    |
|                                                      |       |                               | Hypervisor Configuration                 | \$                                 |
| Hypervisor Configuration - Overall                   | 1     | Login to UCS API              |                                          |                                    |
| Succeeded                                            | 1     | Configuring static ip on the  | specified ESXi servers                   |                                    |
|                                                      | 1     | Configuring static ip on a ES | Xi server                                |                                    |
|                                                      | 1     | Login to ESXi through SoL w   | ith user specified username and password |                                    |
|                                                      | 1     | Logout from UCS API           |                                          |                                    |
|                                                      | ~     | CONFIGURATION COMPLET         | ED SUCCESSFULLY                          |                                    |

## VM-implementatie voor HX-getuige

- Dit is een **belangrijke** stap voordat we verder gaan. De HX-getuige VM moet operationeel en bereikbaar zijn voor de installatie.
- Een OVA-beeld dient op een ESXi-host te worden geplaatst.
- Controleer de connectiviteit van deze VM en zorg ervoor dat de aanmelding werkt.
- Raadpleeg het onderstaande voor OVA-installatieeigenschappen.

| 🍞 Deploy OVF Template                                                     |                                                | ? >>                                                                                       |
|---------------------------------------------------------------------------|------------------------------------------------|--------------------------------------------------------------------------------------------|
| <ul> <li>1 Select template</li> <li>2 Select name and location</li> </ul> | Customize template<br>Customize the deployment | properties of this software solution.                                                      |
| ✓ 3 Select a resource                                                     | All properties have valid                      | values Show next Collapse all                                                              |
| <ul> <li>4 Review details</li> </ul>                                      |                                                | 5 settings                                                                                 |
| ✓ 5 Select storage                                                        | DNS                                            | The domain name servers for this VM (comma separated). Leave blank if DHCP is desired.     |
| ✓ 6 Select networks                                                       |                                                |                                                                                            |
| 7 Customize template                                                      | Default Gateway                                | The default gateway address for this VM. Leave blank if DHCP is desired.                   |
| 8 Ready to complete                                                       |                                                |                                                                                            |
|                                                                           | NTP                                            | NTP servers for this VM (comma separated) to sync time.                                    |
|                                                                           | Network 1 IP Address                           | The IP address for this interface. Leave blank if DHCP is desired.                         |
|                                                                           | Network 1 Netmask                              | The netmask or prefix for this interface. Leave blank if DHCP is desired.<br>255.255.254.0 |
|                                                                           |                                                |                                                                                            |
|                                                                           |                                                |                                                                                            |
|                                                                           |                                                | Back Next Finish Cancel                                                                    |

## Stretch Cluster maken

Stap 1.

- Om te beginnen het stretch cluster te configureren navigeer naar het **stuur** op de installateur en **selecteer Stretch Cluster** maken om de stretch clusterconfiguratie te starten.
- In het aanmeldingsscherm bieden de bron (Site A) en Target (Site B) UCSM en de Sitemaam, UCSM Org naam, vCenter en Hypervisors referenties. Klik op Doorgaan om naar het scherm voor serverselectie te gaan.

| cisco HyperFlex Installer                                                                                                    |                                                                                                    |                                |                 | 0    |           |                                                 | ø        | ۵ - |  |
|----------------------------------------------------------------------------------------------------|----------------------------------------------------------------------------------------------------|--------------------------------|-----------------|------|-----------|-------------------------------------------------|----------|-----|--|
| Credentials                                                                                                    | Server Selection                                                                                                    | IP Ad                          | idresses        |      | Clus      | ter Configura                                   | rtion    |     |  |
| To setup stretch cluster you have to<br>Plan the "Configure Site" workf<br>Download and deploy the Wite<br>the stretch cluster.<br>Run the "Create Stretch Cluster<br>Configure Site | low once for each site.<br>ress VM, per the user documentation. Provide the<br>r° workflow, after both sites have been configured<br>Create Stretch Cluster | IP address of the Witness VM v | when you create | Conf | iguratior | 1                                               |          | +   |  |
| UCS Manager Credentials for<br>UCS Manager Host Name                                                                                                    | User Name                                                                                                    | Password                       | ۲               |      |           |                                                 |          |     |  |
| DC1                                                                                                    | HX-POD-6                                                                                                    |                                |                 |      |           |                                                 |          |     |  |
| UCS Manager Credentials for<br>UCS Manager Host Name                                                                                                    | User Name                                                                                                    | Password                       | 0               |      |           |                                                 |          |     |  |
| Site Name<br>DC2                                                                                                    | Org Name<br>HX-POD-7                                                                                                    |                                |                 |      | Configu   | rag and drop<br>ration files h<br>select a File | ere or   |     |  |
| vCenter Credentials<br>vCenter Server                                                                                                    | User Name<br>administrator@vsphere.local                                                                                                    | Admin Password                 | ٥               |      |           |                                                 |          |     |  |
| Hypervisor Credentials Admin User name root The hypervisor on this node uses th                                                                                                    | e factory default password                                                                                                    |                                |                 |      |           |                                                 |          |     |  |
| Hypervisor Password                                                                                                    |                                                                                                    |                                |                 |      | (Back     |                                                 | Continue |     |  |

**Stap 2.** Zorg ervoor dat alle servers (zowel bron- als doelservers) als geselecteerd zijn. Klik op **Doorgaan**,

|                             | Credentials                     |      |                            |                 | Server Selection | IP Ad                                    | ldresses  |                         | Cluster Configu | uration           |
|-----------------------------|---------------------------------|------|----------------------------|-----------------|------------------|------------------------------------------|-----------|-------------------------|-----------------|-------------------|
| rver S<br>Select<br>Associa | election<br>Nodes for this site | 2.   |                            |                 |                  | Configure Server Ports                   | Refresh   | Configu<br>Credentia    | ration          |                   |
| ¢.                          | Server Name                     | Site | <ul> <li>Status</li> </ul> | Model           | Serial           | Service Profile                          | Actions   | UCS Manag               | ger Host Name 1 | adı               |
|                             | Server 8                        | DC1  | ok                         | HX220C-<br>M5SX |                  | org-root/org-HX-POD-6/Is-rack-<br>unit-8 | Actions ~ | UCS Manag               | ger Host Name 2 |                   |
|                             | Server 9                        | DC1  | ok                         | HX220C-         |                  | org-root/org-HX-POD-6/Is-rack-           | Actions ~ | User Name<br>Site Name  |                 | adr               |
|                             | Server 7                        | DC1  | ok                         | HX220C-         |                  | org-root/org-HX-POD-6/ls-rack-           | Actions ~ | Org Name                | 1               | HX-PO             |
|                             | Server 2                        | DC2  | ok                         | HX220C-         |                  | org-root/org-HX-POD-7/ls-rack-           | Actions ~ | Org Name                | 2               | HX-PO             |
|                             | Server 3                        | DC2  | ok                         | HX220C-<br>M55X |                  | org-root/org-HX-POD-7/Is-rack-           | Actions ~ | vCenter Se<br>User Name | administ        | trator@vsphere.lc |
|                             | Server 1                        | DC2  | ok                         | HX220C-         | _                | org-root/org-HX-POD-7/ls-rack-           | Actions ~ | Admin Use               | r name          | r                 |

**Stap 3.** In het **IP-adresgedeelte** verstrekt u de (openbare routekaart) IP en hun **GEGEVENS** (particuliere) IP. Geef ook het **cluster IP voor zowel beheer als datanetwerken op**. Klik op **Doorgaan**.

| ului<br>cisce |     | н       | yperFlex In      | staller       |            |            |            |        |            |                  |                    | 0       |             | 0            | 0           | ¢ ~    |
|---------------|-----|---------|------------------|---------------|------------|------------|------------|--------|------------|------------------|--------------------|---------|-------------|--------------|-------------|--------|
|               |     |         | Credentials      |               |            | Server Se  | election   |        |            |                  | IP Addresses       |         | Clus        | ter Configur | ation       |        |
|               |     |         |                  |               |            |            |            |        |            |                  |                    |         |             |              |             |        |
| I             | P A | ddres   | sses             |               |            |            |            |        |            |                  |                    | Cont    | iguratior   | ı            |             | *      |
|               | 2 N | Vake IF | P Addresses Sequ | uential       |            |            |            |        |            |                  |                    | Crede   | ntials      |              |             |        |
|               |     |         |                  |               |            |            |            |        |            |                  |                    | UCS M   | anager Host | Name 1       |             | -      |
|               |     |         |                  |               | Manage     | ment - VLA | AN         |        | (FQI       | Data -<br>N or I | VLAN<br>P Address) | User N  | lame        |              |             | admin  |
|               |     |         |                  |               |            |            | Storage    |        |            |                  | Storage            | UCS M   | anager Host | Name 2       |             | -      |
|               | 11  | \$      | Name~            | Site          | Hypervisor | 0          | Controller | 0      | Hypervisor | 0                | Controller         | User N  | ame         |              |             | admin  |
|               |     |         | Sec. 10          | 0.01          |            |            |            |        |            |                  |                    | Site Na | ime         |              |             | DC1    |
|               |     | OD.     | Server 9         | DC1           |            |            |            |        | 192.168    |                  | 92.168.            | Org Na  | ime 1       |              | HX          | POD-6  |
|               |     |         | Conver 9         | DC1           |            |            |            |        |            |                  |                    | Site Na | ime         |              |             | DC2    |
|               |     | ٥D      | Server 8         | DCI           |            |            |            |        | 192.168.   |                  | 92.168.6           | Org Na  | ime 2       |              | HX          | POD-7  |
|               |     | (0))    | Server 7         | DC1           |            |            |            |        | 100.400    |                  | 00.100.0           | VCente  | r Server    | administr    | tor®vrobe   | alocal |
|               |     |         |                  |               |            |            |            |        | 192.168.   |                  | 92.168.            | Admin   | User name   | administri   | acorevaprie | root   |
|               |     | (D      | Server 3         | DC2           | _          |            |            |        | 192 168    |                  | 92 168 6           | Serve   | r Selection |              |             |        |
|               |     |         |                  |               |            |            |            |        | 102.100.   |                  | 02.1001            | Server  | 2           |              | / HX2200    | -M55X  |
|               |     | OD      | Server 2         | DC2           |            |            |            |        | 192.168.   |                  | 92.168.            | Server  | 3           |              | / HX2200    | -M5SX  |
|               |     |         |                  |               |            |            |            |        |            |                  |                    | Server  | 1           |              | / HX2200    | MSSX   |
|               |     | O       | Server 1         | DC2           |            |            |            |        | 192.168.   |                  | 92.168.            | Server  | 8           |              | / HX2200    | -M5SX  |
|               |     |         |                  |               |            |            |            |        |            |                  |                    | Server  | 9           |              | / HX2200    | -M5SX  |
|               |     |         |                  |               |            |            |            |        |            |                  |                    | Server  | 7           |              | / HX2200    | -M55X  |
|               |     |         |                  |               | Mana       | gement     | C          | Data   |            |                  |                    |         |             |              |             |        |
|               |     |         |                  | Cluster IP Ac | idress 🗾   |            |            | 192.16 | 8.         |                  |                    |         |             |              |             |        |
|               |     |         |                  |               |            |            |            |        | _          |                  |                    |         |             |              |             |        |
|               |     |         |                  | Subnet        | Mask 255   | .255.254.( | )          | 255.25 | 55.255.0   |                  |                    |         |             |              |             |        |
|               |     |         |                  | Ga            | teway      |            |            |        |            |                  |                    |         |             |              |             |        |
|               |     |         |                  | Witr          | ness IP    |            |            |        |            |                  |                    | -       | Back        |              | Continue    |        |

Stap 4. Onder de Cluster Configuration voert u de VM-wachtwoorden, vCenter-configuratie en systeemservices uit. Onder het gedeelte Advanced Network dient u dezelfde beheersystemen en gegevensVLAN's voor beide sites te configureren. Klik vervolgens op Start om de clusterconfiguraties te starten.

| Cisco HX Cluster              |                                              |                                                          | Configuration 🐟                       |
|-------------------------------|----------------------------------------------|----------------------------------------------------------|---------------------------------------|
| Cluster Name                  | Replication Factor                           |                                                          | Credentials                           |
| dm-j-hx-clus-6                | 2+2 •                                        |                                                          | UCS Manager Host Name 1 m             |
|                               |                                              |                                                          | User Name admin                       |
| Controller VM                 |                                              |                                                          | UCS Manager Host Name 2               |
| Create Admin Password         | Confirm Admin Password                       |                                                          | User Name admin                       |
| •••••                         |                                              |                                                          | Site Name DC1                         |
|                               |                                              |                                                          | Org Name 1 HX-POD-6                   |
| Carton Cartonnalian           |                                              |                                                          | Site Name DC2                         |
| vCenter Configuration         |                                              |                                                          | Org Name 2 HX-POD-7                   |
| vCenter Datacenter Name       | vCenter Cluster Name                         |                                                          | vCenter Server                        |
| HX-Stretch                    | dm-j-hx-clus-6                               |                                                          | User Name administrator@vsphere.local |
|                               |                                              |                                                          | Admin User name root                  |
| System Services               |                                              |                                                          | Server Selection                      |
| -,                            |                                              |                                                          | Server 2 / HX220C-M55X                |
| DNS Server(s)                 | NTP Server(s)                                | DNS Domain Name                                          | Server 3 / HX220C-M5SX                |
|                               | .cisco.com                                   | cisco.com                                                | Server 1 / HX220C-M5SX                |
| Time Zone                     |                                              |                                                          | Server 8 / HX220C-M5SX                |
| (UTC-08:00) Pacific Time      | • 0                                          |                                                          | Server 9 / HX220C-M55X                |
|                               |                                              |                                                          | Server 7 / HX220C-M5SX                |
|                               |                                              |                                                          | IP Addresses                          |
| Auto Support                  |                                              |                                                          | Cluster Name dm-j-hxi-clus-6          |
| Auto Support                  | Send service ticket notifications to         |                                                          | Management Cluster                    |
| (Recommended)                 |                                              |                                                          | Data Cluster                          |
|                               |                                              |                                                          | Management Subnet Mask 255.255.254.0  |
| Advanced Mature datase        |                                              |                                                          | Data Subnet Mask 255.255.255.0        |
| Advanced Networking           |                                              |                                                          | Management Gateway                    |
| Management VLAN Tag - Site 1  | Management VLAN Tag - Site 2                 | Management vSwitch                                       | Witness IP                            |
| 222 🗘                         | 222 3                                        | vswitch-hx-inband-mgmt                                   | Server 9 (WZP22370075)                |
| Data VLAN Tag - Site 1        | Data VLAN Tag - Site 2                       | Data vSwitch                                             | Management Hypervisor                 |
| 3099 🔅                        | 3099 0                                       | vswitch-hx-storage-data                                  | Management Storage Controller 9       |
|                               |                                              |                                                          | Data Hypervisor                       |
| Advanced Configuration        |                                              |                                                          | Data Storage Controller               |
| Advanced Configuration        |                                              |                                                          | Server 3 (WZP22370078)                |
| Jumbo Frames                  | Disk Partitions                              | Virtual Desktop (VDI)                                    |                                       |
| Data Network                  | <ul> <li>Clean up disk partitions</li> </ul> | <ul> <li>Optimize for VDI only<br/>deployment</li> </ul> | K Back Start                          |
| -Contor Sinalo Sien On Soniar |                                              |                                                          |                                       |

Stap 5. Bevestig dat de clustervorming met succes is voltooid.

| Pro                                             | ogress                                                   |                      | Summary                               |
|-------------------------------------------------|----------------------------------------------------------|----------------------|---------------------------------------|
|                                                 |                                                          |                      |                                       |
| 0                                               | O                                                        |                      | Configuration                         |
| Start Config<br>Installer                       | Deploy Deploy<br>Validation                              | Create<br>Validation | Cluster<br>Creation Credentials       |
|                                                 |                                                          |                      | UCS Manager Host Name 1               |
|                                                 |                                                          |                      | User Name admin                       |
| <ul> <li>Cluster Creation Successful</li> </ul> |                                                          | View Sum             | UCS Manager Host Name 2               |
|                                                 |                                                          |                      | User Name admin                       |
|                                                 |                                                          |                      | Site Name DC1                         |
|                                                 |                                                          | Cluster Creation     | Org Name 1 HX-POD-6                   |
| Cluster Creation - Overall                      | <ul> <li>Preparing Storage Cluster</li> </ul>            |                      | Site Name DC2                         |
| Succeeded                                       | <ul> <li>Configuring Cluster Resource Manager</li> </ul> |                      | Org Name 2 HX-POD-7                   |
|                                                 | ✓ updateClusterSEDStatus                                 |                      | vCenter Server                        |
|                                                 |                                                          |                      | User Name administrator@vsphere.local |
| 192.168.                                        |                                                          |                      | Admin User name root                  |
| In Progress                                     | <ul> <li>Contiguring NIP Services</li> </ul>             |                      | Server Selection                      |
|                                                 |                                                          |                      | Server 2 / HX220C-M5SX                |
| 192.168.                                        | <ul> <li>Configuring NTP Services</li> </ul>             |                      | Server 3 / HX220C-M55X                |
| In Progress                                     |                                                          |                      | Server 1 / HX220C-M55X                |
|                                                 |                                                          |                      | Server 8 / HX220C-M55X                |
| 192.168.1                                       | <ul> <li>Configuring NTP Services</li> </ul>             |                      | Server 9 / HX220C-M55X                |
| In Progress                                     |                                                          |                      | Server 7 / HX220C-M55X                |
| 192,168,                                        |                                                          |                      | IP Addresses                          |
| In Progress                                     | <ul> <li>Configuring NTP Services</li> </ul>             |                      | Cluster Name dm-j-stretch-1           |
|                                                 |                                                          |                      | Management Cluster                    |
| 192.168.                                        | <ul> <li>Configuring NTP Services</li> </ul>             |                      | Data Cluster 192.168.                 |
| In Progress                                     |                                                          |                      | Management Subnet Mask 255.255.254.0  |
|                                                 |                                                          |                      | Data Subnet Mask 255.255.255.0        |
| 192.168.1                                       | <ul> <li>Configuring NTP Services</li> </ul>             |                      | Management Gateway                    |
| In Progress                                     |                                                          |                      | Witness IP                            |
|                                                 |                                                          |                      | Server 9 (WZP22370075)                |

# Verifiëren

## Creatie van Datastore

**Stap 1.** De datastore-creatie op een stretch cluster is gelijk aan de datastore-creatie op een normaal cluster. Het enige verschil is dat het maken van een datastore in een stretch cluster de locatieaffiniteit definieert. In **Hyperflex Connect UI** navigeer naar de **Datastores** en klik op **Datastore maken** 

| ≡            | ໍາມາປາ<br>cisco HyperFlex Connect | -stretch-1                                               | Ē                 | 3 💮            | 0            | <u>&amp;</u> |
|--------------|-----------------------------------|----------------------------------------------------------|-------------------|----------------|--------------|--------------|
| $\odot$      | Dashboard                         | Datastores                                               | Last refreshed at | : 02/16/2019 2 | ::37:10 PM 🗧 | Э            |
| MON          | IITOR                             | ■ Create Datastore                                       |                   |                |              |              |
| $\bigcirc$   | Alarms                            |                                                          |                   |                | _            |              |
| 슜            | Events                            | Name ^ Mount Summary Site Affinity Pairing Status Status | Size              | Used           | Free         |              |
| â            | Activity                          | No records found                                         |                   |                |              |              |
| anai<br>Eili | LYZE<br>Performance               |                                                          |                   |                |              |              |
| PROT         | TECT                              |                                                          |                   |                |              |              |
| Ċ            | Replication                       |                                                          |                   |                |              |              |
| MAN          | AGE                               |                                                          |                   |                |              |              |
| 11           | System Information                |                                                          |                   |                |              |              |
| •            | Datastores                        |                                                          |                   |                |              |              |
| Ţ            | Virtual Machines                  |                                                          |                   |                |              |              |
| $\widehat{}$ | Upgrade                           |                                                          |                   |                |              |              |
| ≻_           | Web CLI                           |                                                          |                   |                |              |              |

**Stap 2.** Maak een datastore en selecteer de grootte ervan. Selecteer vervolgens in de **extra stap** onder de optie **Site Affinity** ook een van de twee sites. klik vervolgens op **Datastore maken** 

| Create Datastore     |        |   |            | $\odot \otimes$ |
|----------------------|--------|---|------------|-----------------|
| Datastore Name       |        |   |            |                 |
| DS-01                |        |   |            |                 |
| Size                 |        |   | Block Siz  | e               |
| 1                    | ТВ     | Ŧ | 8K         | *               |
| Site Affinity        |        |   |            |                 |
| Select Site affinity |        |   |            | ^               |
| DC2                  |        |   |            |                 |
| DC1                  |        |   |            |                 |
|                      | Cancel | c | reate Data | istore          |

**Stap 3.** Bevestig de status van de nieuw gecreëerde datastore die het als **GEMONTEERD** toont en ook de **locatieaffiniteit** toont.

| Datas   | tores       | ast refreshed at: 02/16/2019 2:41:02 PM 🗧 |                |                |        |      |        |      |
|---------|-------------|-------------------------------------------|----------------|----------------|--------|------|--------|------|
| 🗹 Creat | e Datastore | 🖊 Edit 🗸 Mount 🛞                          | Unmount × Dele |                |        | ↓ ~  | Filter |      |
|         | Name ^      | Mount Summary                             | Site Affinity  | Pairing Status | Status | Size | Used   | Free |
|         | DS-01       | MOUNTED                                   | DC1            | Unpaired       | Normal | 1 TB | 0 B    | 1 TB |

Showing 1 - 1 of 1